## **Alternative clients for VPN access**

Warning: for these alternative clients, no support can be provided by "Divisione ISI".

## Linux with Network Manager (like Ubuntu, Debian)

## AnyConnect compatible connection method

**NOTE:** instructions were made on an Italian language system, images and English translations could be not accurate. Feel free to write us corrections.

These instructions are verified on a Ubuntu 10.10 installation.

As an alternative to the official Cisco client, the package *openconnect* can be used and integrated in the Network Manager with the package *network-manager-openconnect* (install with the preferred package manager). Sometimes a logout/login or a reboot is required to enable correctly the component.

At this point in the connection manager window of the *Network Manager* (right click on the Network Manager icon in the menu bar  $\rightarrow$  Manage connections...), in the *VPN* tab is possible to create the connection pressing "Add..." button.

1) In the window that will appear, select the type "Cisco AnyConnect compatible VPN" and press "Create...":

| Ŧ | Connessioni di rete                                                                                                    |  |  |  |  |
|---|----------------------------------------------------------------------------------------------------|--|--|--|--|
| ? |                                                                                                    |  |  |  |  |
| 2 | Scegliere un tipo di connessione VPN                                                                                                    |  |  |  |  |
|   | Selezionare il tipo di VPN da usare per la nuova<br>connessione. Se il tipo di connessione VPN desiderato non<br>appare nell'elenco significa che il plugin VPN<br>corrispondente non è installato. |  |  |  |  |
|   | VPN compatibile con Cisco AnyConnect (openconnect)                                                                                                    |  |  |  |  |
|   | VPN SSL compatibile con Cisco AnyConnect.                                                                                                    |  |  |  |  |
|   | A <u>n</u> nulla Crea                                                                                                    |  |  |  |  |
|   |                                                                                                    |  |  |  |  |

2) In the options, write *caronte.units.it* in the "Gateway" field, while on the "IPv4 settings" tab press the "Routes..." button and verify that the voice "Use this connection only for resources on its network" is checked:

| Connessioni di rete                                                                                                    |                                                                                                    |
|----------------------------------------------------------------------------------------------------|----------------------------------------------------------------------------------------------------|
| Mome<br>Modifica di Connessione VPN 1                                                                                                | Ultimo uso Aggiungi<br>Modifica                                                                             |
| Nome della connessione:       Connessione VPN 1         Connettere <u>a</u> utomaticamente         VPN       Impostazioni IPv4       | Elimina<br>Modifica instradamenti IPv4 per Connessione VPN ×<br>Indirizzo Maschera Gateway Metrica Aggiungi |
| Metodo:       Automatico (VPN)       ▼         Indirizzi       Indirizzo       Maschera       Gateway       Aggiungi         Elimina | Elimina                                                                                                    |
| Server <u>D</u> NS:<br>Domini di <u>r</u> icerca:                                                                                    | A <u>n</u> nulla <u>Q</u> K                                                                                 |
| Disponibile per tutti gli utenti A <u>n</u> nulla Applica                                                                            |                                                                                                    |

3) At this point, left click on the Network Manager icon on the menu bar, select "VPN connections" and then the newly created connection; the login window will appear, press the button next to the "VPN Host" *caronte.units.it* field to start the first connection:

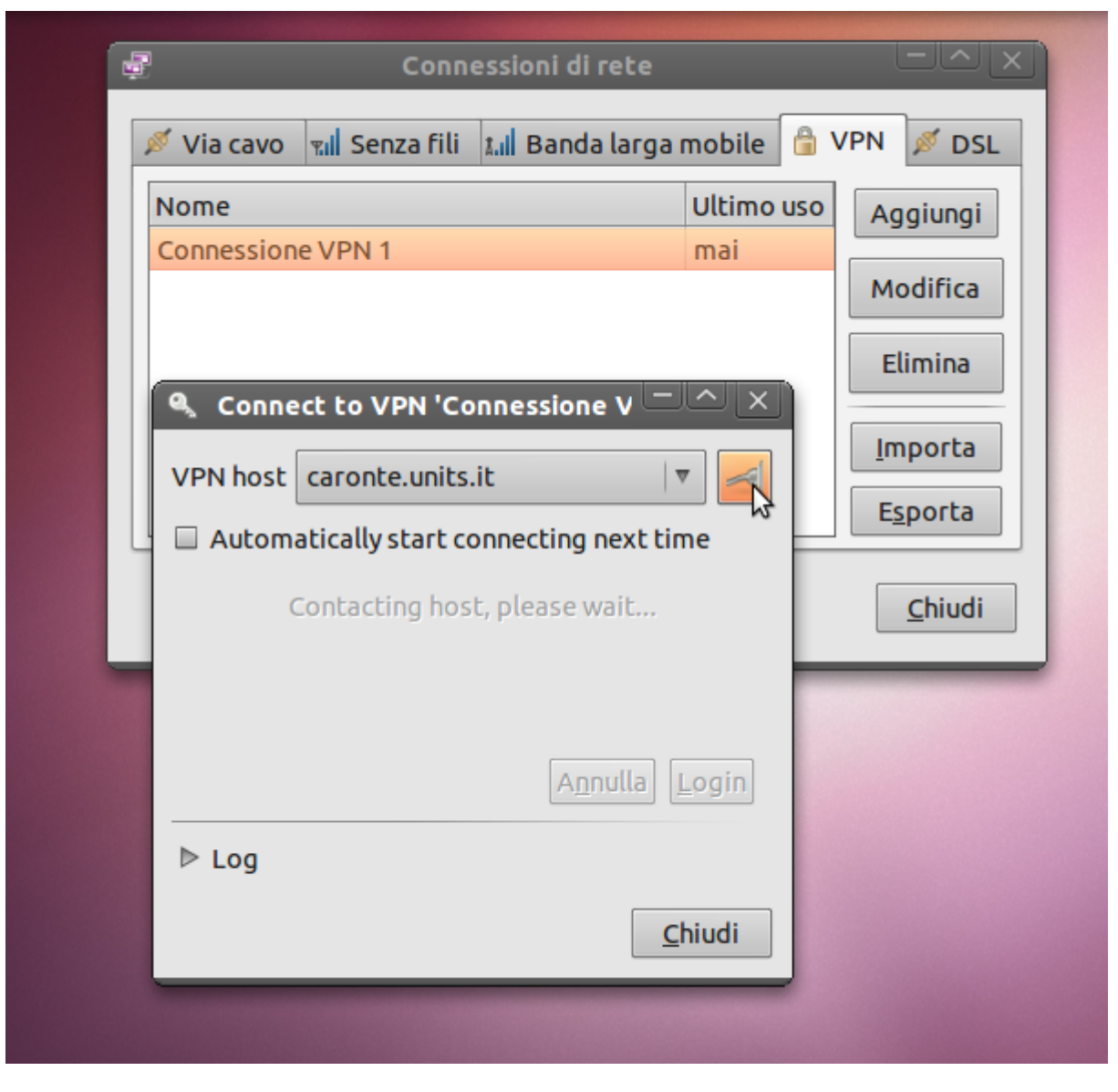

4) Now you will be asked to accept server's certificate (this will happen only on the first connection!):

| ۹                                                                                                    | Connect to VPN 'Connessione VPN 1'                                                                                                    |     |
|----------------------------------------------------------------------------------------------------|----------------------------------------------------------------------------------------------------|-----|
| ?                                                                                                    | Unknown certificate from VPN server "caronte.units.it".<br>Do you want to accept it?                                                                                                    |     |
| Certifical<br>Data:<br>Versid<br>Serial<br>77:f<br>Signa<br>Issuer<br>Valid<br>Not<br>Subje<br>Subje<br>Pub<br>RSA<br>M | te:<br>humber:<br>2:f6:0e:bb:70:98:a2:97:1c:57:1f:49:d2:17:f5<br>ture Algorithm: sha1WithRSAEncryption<br>:: C=NL, O=TERENA, CN=TERENA SSL CA<br>ity<br>Before: Dec 1 00:00:00 2010 GMT<br>: After : Nov 30 23:59:59 2013 GMT<br>ct: C=IT, O=Universit\xC3\xA0 degli Studi di Trieste, OU=ISI, CN=ferryboat.units.it<br>ct C=Universit\xC3\xA0 degli Studi di Trieste, OU=ISI, CN=ferryboat.units.it<br>ct C=Universit\xC3\xA0 degli Studi di Trieste, OU=ISI, CN=ferryboat.units.it<br>ct C=Universit\xC3\xA0 degli Studi di Trieste, OU=ISI, CN=ferryboat.units.it<br>ct Public Key Info:<br>lic Key Algorithm: rsaEncryption<br>.Public Key: (1024 bit)<br>odulus (1024 bit):<br>00:c5:10:39:47:7f:8e:5f:59:6b:ea:6a:f7:8e:c5:<br>51:03:fe:c6:71:f6:12:97:c4:13:c9:7c:a0:3c:08:<br>8c:1b:68:4a:a9:76:7a:0b:d6:3b:cc:4b:2b:94:28:<br>14:f8:91:e4:47:4d:f7:9a:4f:1c:79:61:8d:80:11:<br>20:92:0c:93:c2:c6:6c:27:1e:66:b4:81:d9:70:9d:<br>85:60:09:16:e5:66:90:ef:a3:c6:2f:48:06:24:06:<br>46:7d:bd:36:cb:ca:86:e4:4d:d7:65:58:ee:66:<br>1a:25:ef:f9:59:53:45:f0:47:5e:90:7f:70:2c:f6:<br>54:67:0b:42:65:4f:ae:e3:5d<br>ponent: 65537 (0x10001)<br><i>d</i> extensions:<br>903 Authority Key Identifier: |     |
| ke                                                                                                    | eyid:0C:BD:93:68:0C:F3:DE:AB:A3:49:6B:2B:37:57:47:EA:90:E3:B9:ED                                                                                                    | ▼   |
|                                                                                                    | A <u>n</u> nulla                                                                                                    | ōĸß |

5) Verify that it is the correct one, verifying at least the green fields:

**WARNING!** be sure to view this instruction page through an *https* connection, to be reasonably sure that this instructions are not fake!

If the certificate does not correspond, it is possible that someone is trying to intercept the connection: stop this procedure and please contact the network administrators to point out the problem.

```
Certificate:
   Data:
        Version: 3 (0x2)
        Serial Number
            77:f2:f6:0e:bb:70:98:a2:97:1c:57:1f:49:d2:17:f5
        Signature Algorithm: shalWithRSAEncryption
        Issuer: C=NL, O=TERENA, CN=TERENA SSL CA
        Validity
            Not Before: Dec 1 00:00:00 2010 GMT
            Not After : Nov 30 23:59:59 2013 GMT
        Subject: C=IT, O=Universit\xC3\xA0 degli Studi di Trieste, OU=ISI, CN=ferryboat.units.it
Subject Public Key Info:
            Public Key Algorithm: rsaEncryption
            RSA Public Key: (1024 bit)
                Modulus (1024 bit):
                    00:c5:10:39:47:f7:8e:5f:59:6b:ea:6a:f7:8e:c5:
                    51:03:fe:c6:71:f6:12:97:c4:13:c9:7c:a0:3c:08:
                    8c:1b:68:4a:a9:76:7a:0b:d6:3b:cc:4b:2b:94:28:
                    14:f8:91:e4:47:4d:f7:9a:4f:1c:79:61:8d:80:11:
                    20:92:0c:93:c2:c6:6c:27:1e:66:b4:81:d9:70:9d:
                    85:60:09:16:e5:66:90:ef:a3:c6:2f:48:06:24:06:
                    46:7d:bd:36:cb:ca:e8:6e:46:df:d7:65:58:ee:66:
                    1a:25:ef:f9:59:53:45:f0:47:5e:90:7f:70:2c:f6:
                    54:67:0b:42:65:4f:ae:e3:5d
                Exponent: 65537 (0x10001)
        X509v3 extensions:
            X509v3 Authority Key Identifier:
                keyid:0C:BD:93:68:0C:F3:DE:AB:A3:49:6B:2B:37:57:47:EA:90:E3:B9:ED
            X509v3 Subject Key Identifier:
                36:B4:ED:07:DD:FB:FF:15:02:79:C7:2F:65:AA:34:28:15:D5:B1:B8
            X509v3 Key Usage: critical
                Digital Signature, Key Encipherment
            X509v3 Basic Constraints: critical
                CA: FALSE
            X509v3 Extended Key Usage:
                TLS Web Server Authentication, TLS Web Client Authentication
            X509v3 Certificate Policies:
                Policy: 1.3.6.1.4.1.6449.1.2.2.29
            X509v3 CRL Distribution Points:
                URI:http://crl.tcs.terena.org/TERENASSLCA.crl
            Authority Information Access:
                CA Issuers - URI:http://crt.tcs.terena.org/TERENASSLCA.crt
                OCSP - URI:http://ocsp.tcs.terena.org
            X509v3 Subject Alternative Name:
                DNS:ferryboat.units.it, DNS:caronte.units.it, DNS:vpn.units.it
    Signature Algorithm: shalWithRSAEncryption
        a9:41:be:87:c5:1f:4d:b1:30:3e:61:ff:12:13:bb:c7:19:5c:
        17:ac:e4:d8:e3:45:b7:79:39:64:a6:81:f3:45:ee:e9:c3:39:
        0e:71:bd:ac:72:60:9e:2d:ef:ef:07:c7:89:bd:74:dd:3f:da:
        78:66:f9:fa:8a:44:8c:99:d1:d0:ca:fe:8c:37:f2:fc:10:6e:
        c4:55:66:b8:3f:cc:16:a9:db:ea:3b:9f:85:55:98:45:88:ac:
        ef:75:fd:7e:8b:f0:98:eb:28:94:67:7e:14:ae:3f:6b:1c:08:
        47:9f:b8:b1:d8:33:5c:19:5e:c8:91:ca:8e:f7:a7:92:b5:01:
        3d:7a:5c:83:1a:d7:df:80:0d:a7:f2:6c:1b:f2:f6:76:7c:c6:
        43:cf:a5:56:f1:04:4e:7f:2f:ef:fc:28:f1:f2:2d:7d:56:7c:
        2a:24:46:fd:ef:63:bd:c8:f2:8b:cd:e0:41:97:cd:6c:3d:11:
        32:a1:80:b0:de:87:3a:06:8e:2d:40:5b:99:a6:1c:59:18:b5:
        58:75:86:05:43:b5:88:21:91:a7:da:b9:0b:e4:b7:14:61:83:
        77:51:2b:72:fd:00:ca:4c:2e:97:7c:d8:8f:c1:19:6b:b3:2b:
        0f:b1:39:20:2b:8c:da:93:65:28:43:01:4f:6c:9f:da:12:11:
        51:78:8e:57
```

6) Now the client tries to connect without letting you specify the *username* and *password*, so the connection will fail:

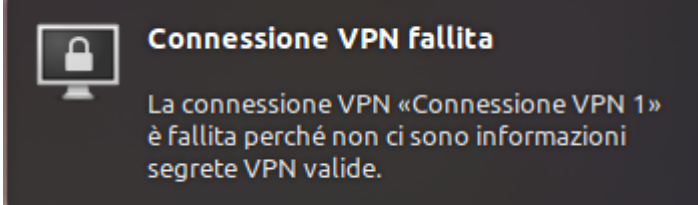

7) Start the connection again as done at point 3), this time your credentials will be asked for: write them complete with *domain* informations and do the *login*.

| 😴 Connessioni di rete                  |                                                                                                    |  |  |  |  |  |  |
|----------------------------------------|----------------------------------------------------------------------------------------------------|--|--|--|--|--|--|
| 🚿 Via cavo 🔚 Senza fili 🚛 Banda larga  | a mobile 🔓 VPN 💉 DSL                                                                                                    |  |  |  |  |  |  |
| Nome<br>Connectione VPN 1              | Ultimo uso Aggiungi                                                                                                    |  |  |  |  |  |  |
|                                        | Modifica                                                                                                    |  |  |  |  |  |  |
|                                        | Elimina                                                                                                    |  |  |  |  |  |  |
|                                        | <u>I</u> mporta                                                                                                    |  |  |  |  |  |  |
| 🔍 Connect to VPN 'Connessione V 🗁      | E <u>s</u> porta                                                                                                    |  |  |  |  |  |  |
| VPN host caronte.units.it              | ▼ Chiudi                                                                                                    |  |  |  |  |  |  |
| Automatically start connecting next ti | Automatically start connecting next time                                                                                                    |  |  |  |  |  |  |
| Please enter your username and passwo  | ord.                                                                                                    |  |  |  |  |  |  |
| GROUP: Uten                            | nza 🔻                                                                                                    |  |  |  |  |  |  |
| Username:                              |                                                                                                    |  |  |  |  |  |  |
| PASSCODE:                              |                                                                                                    |  |  |  |  |  |  |
| Annulla                                | Login                                                                                                    |  |  |  |  |  |  |
| ▶ Log                                  |                                                                                                    |  |  |  |  |  |  |
|                                        | <u>C</u> hiudi                                                                                                    |  |  |  |  |  |  |
|                                        | and the second second se |  |  |  |  |  |  |

8) At this point the VPN connection should be working correctly: the activation will be confirmed by the appearance of a small padlock next to the Network Manager icon on the menu bar:

| distant. |            | 1         | المتحد المالا | 📌 🛄 80        | 0 MHz 🕤 |                  |  |
|----------|------------|-----------|---------------|---------------|---------|------------------|--|
| di di    | F          | c         | onnessioni di | rete          |         |                  |  |
|          | 🚿 Via cavo | RII Senza | i fili 📶 Band | a larga mobil | e 🔒 V   | /PN 🚿 DSL        |  |
|          | Nome       |           |               | Ultin         | no uso  | Aggiungi         |  |
|          | Connession | e VPN 1   |               | ades          | so      | Modifica         |  |
|          |            |           |               |               |         | Modifica         |  |
|          |            |           |               |               |         | Elimina          |  |
|          |            |           |               |               |         | <u>I</u> mporta  |  |
|          |            |           |               |               |         | E <u>s</u> porta |  |
|          |            |           |               |               |         |                  |  |
|          |            |           |               |               |         | <u>C</u> hiudi   |  |
| -        |            |           |               |               | _       | _                |  |

Have a good work!

From: https://docu.units.it/dokuwiki/ - Area dei Servizi ICT - Documentation

Permanent link: https://docu.units.it/dokuwiki/connect:vpn:altclients-en

Last update: 2011/04/23 20:18 (14 anni fa)

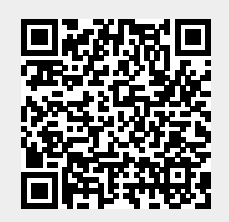